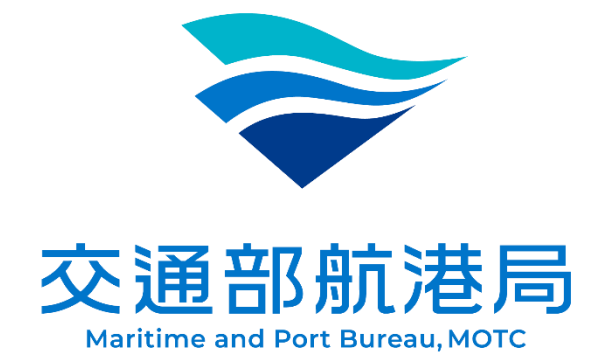

# 遊艇與動力小船駕駛執照筆試補測 預約系統 考生報名手冊

## 113.10

進入本局 MTNet 官網(網址: <u>https://web02.mtnet.gov.tw/</u>)點選 「航海人員測驗/遊艇與動力小船駕駛執照筆試補測測驗帳號申請」 (網址: <u>https://el.mtnet.gov.tw/EL/EL010101/Index</u>)開始申請帳 號。

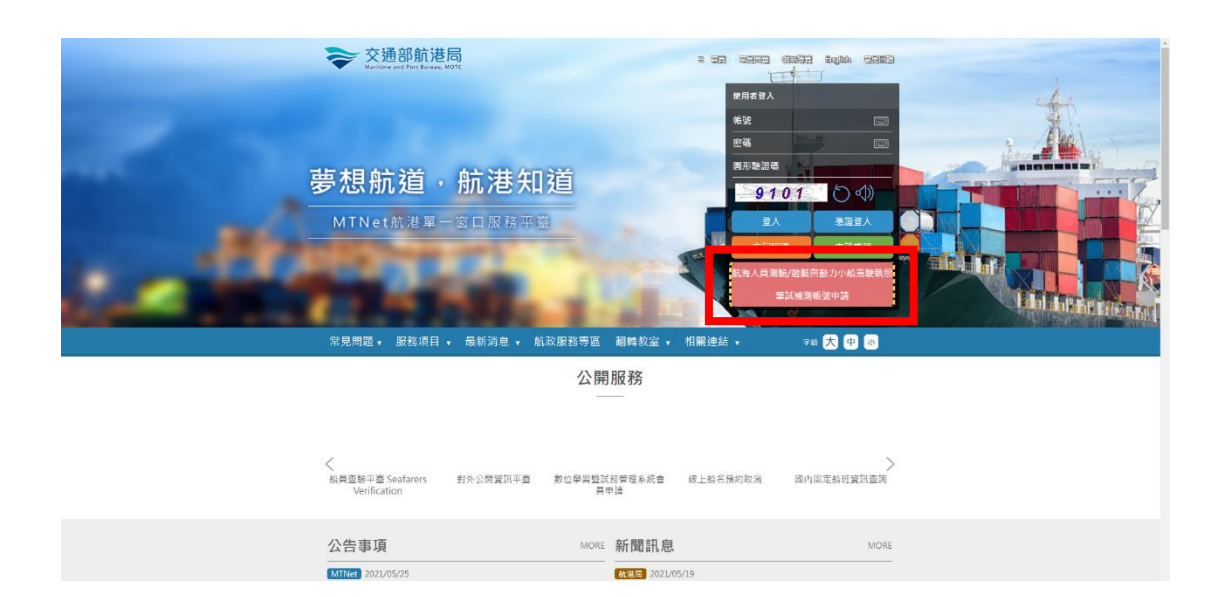

### 點選「同意,開始申請會員」

|                                                                                                    | : |
|----------------------------------------------------------------------------------------------------|---|
| © 金興申請                                                                                                    |   |
| ■ 旅宿計会説明<br>軟位加入教会争習覧が高等理系統會員、需信使用本系統時,即表示ご開請、要解室回要提定本約定置之所有内容,応於任何修改成重要後還讓使用本平置,視為ご問請。時解室回意接受該等信改成重要。<br>一、時俗會具中語信序提示之項目,發修正確、實業充完整之個人業利,氧定的個人資利利興動時,時公司更新,以進持資料之正確性。如20回登録不實資料或面用他人名善,而等效他人權利受損或違反相關法令時,還自良法律責任。<br>一、要給會具用時間を確認していた概念する些,過考率加強国時が知ら可要認知能力可能能能力可能。」素書、素書可能用本,10個、19目、40個、第二、40個、要求和化粧点、用本,20回目前的時間期により支料等、也面影回<br>一、要給自己時間は確認を起くりて概念する些,過考率加強国時が知ら可要認知能力可能能。素書可能用本,10個、19目、40回「不同」、2015、20回、20回、19目5、10回」、2015、2015、2015、2015、2015 |   |
| 本人之個人資料發送本系統貿易等加層試色。本系統於會員使用開始利用本人之個人資料、並承認對所獲集之資料所遵守值置法規定、安曇修督。<br>三、本人之個人資料發送本系統貿易等加層試色。本系統於會員使用開始利用本人之個人資料不正確。不完整或未通時更正或補充,可能會無法吸到本系統貿易等相關訊息。本人为權利對於個人資料隨時直調或請求類變,請求解給複製本、請求補充或更正,請求停止蒐<br>集、產環或利用。                                                                                                    |   |
| 民意·開助中議会員 不同意                                                                                                    | Æ |
| S 場所が自己であった。<br>「「「」」、「」、「」、「」、「」、「」、「」、「」、「」、「」、「」、「」、「                                                                                                    |   |
| 本系統形态之類人物調査局界改善行業量。 40年 日 使用者 2.0°位 医自本系使用地引用者受到犯罪 *<br>多质整整算目: 经用本系统相需需要指数:<br>24小桥图整理# : 0600-422-120(条行業) * 研究用的工作的工作,在 * 研究用类型的 # 计 * 研究用类型的 # 计 * 研究用类型的 # 计 * 研究用类型的 # 计 * 研究用类型的 # 计 * 新 *                                                                                                    |   |
|                                                                                                    |   |
|                                                                                                    |   |
|                                                                                                    |   |
|                                                                                                    |   |

輸入(1)會員帳號(自設,至少6碼英文+數字)、(2)國籍別及(3)身

| 分證子號/估留證號/護照號後點選 ' | トーザ |  |
|--------------------|-----|--|
|--------------------|-----|--|

| (1)目設曾貝帳號                                                                                                 | 至少 0 碼 |
|----------------------------------------------------------------------------------------------------|--------|
| (2)點選國籍別                                                                                                  |        |
| + 實具相號                                                                                                    |        |
| ★ 國籍別 ● 本語稿 ○ 外語稿                                                                                         |        |
| *身分離偏留離機應 <sub>身分量</sub> * @濃編<br>下一步 處置 (3)輸入證號                                                          |        |
| 后端所有 Φ 交通研究後年 第二代教授 年 第二代教授 年 第二日 新田平高                                                                    |        |
| さあ秋所が及之個人有當資訊得及保育法無行著集。或程・日使用者之中位置件多統使用領引得會受到記録・<br>多数整整實口: 使用本多熱相關考醒認知::<br>24小時容面優勝: (000-022-120(色行者)) |        |
|                                                                                                    |        |
|                                                                                                    |        |
|                                                                                                    |        |
|                                                                                                    |        |
|                                                                                                    |        |
|                                                                                                    |        |
|                                                                                                    |        |
|                                                                                                    |        |
|                                                                                                    |        |

輸入電子信箱及建立密碼,並取得手機 OTP 驗證碼,確認無誤後點 選儲存完成帳號申請即可開始報名

| ← → ♂ 😋 el.mtnet.gov.tw/EL/EL010101/Cre       | ate?&elm_member_acc=ypmltestr01&elm_member_idno=A131778856&elm_member_cerflag=0&elm_member_n_flag=0&create_type=001       | < ☆ 초 ≛ :                             |
|-----------------------------------------------|----------------------------------------------------------------------------------------------------|---------------------------------------|
| ▶ 新増基本資料 (★ ৶項)                               |                                                                                                    | i i i i i i i i i i i i i i i i i i i |
| 基本資料                                          |                                                                                                    |                                       |
|                                               | ★ 會興報號 ypmitestr01                                                                                                    |                                       |
|                                               | ★ 國籍別 ● 本國籍 ○ 外國籍                                                                                                    |                                       |
|                                               | ★ 國籍 (TW)中華民國 ▼                                                                                                    |                                       |
| ★ 身分證//                                       | 居留詣/護照 号分離 ▼ ■■■■■■                                                                                                    |                                       |
|                                               | * 中文姓名                                                                                                    |                                       |
| 通訊資料                                          |                                                                                                    |                                       |
|                                               | ★ 連訊地址 112 (63000)墨北市 ▼ (112)墨北市北积油 ▼                                                                                     | (1)輸入電子信箱                             |
|                                               | * 行動電話                                                                                                    |                                       |
|                                               | 傳真 範例:0233436767                                                                                                    |                                       |
|                                               | ★電子信箱 範例:XXXXX@cht.com.tw                                                                                                 |                                       |
| 設定密碼區                                         |                                                                                                    | (2)長度8個字元以上、句会革                       |
|                                               | * 填寫密碼                                                                                                    |                                       |
|                                               | ★ 確認密碼                                                                                                    | 文大小寫、數字,以及特殊字                         |
| 密碼長度 8 個字元以                                   | 以上、包含英文大小篇、數字,以及特殊字元                                                                                                    |                                       |
| ■線上歐用會員身分                                     |                                                                                                    |                                       |
| *(                                            | OTP驗證碼                                                                                                    | 取得驗證碼                                 |
| 訂開設定                                          |                                                                                                    |                                       |
|                                               | ●開渡資料 ● 是 ○ 否                                                                                                    |                                       |
|                                               | ★ 測驗資訊 ● 是 ○ 否                                                                                                    |                                       |
|                                               | ▲ 做才資訊 ● 是 ○ 否                                                                                                    |                                       |
| ◎ 同意條款                                        |                                                                                                    | (3)點選取得驗證碼,驗證                         |
| 一·請依會員申請程序提示之項目,登錄正確                          | ■·嬴囊及完整之個人資料。當您的個人資料有異動時,讀立即更新,以維持資料之正確性。如因您登錄不實資料或圖用他人名義,而t                                                              | 専設他人權利受撫収違反相關法令●                      |
| 二·數位學習豐試務普理系統(以下鐵碼本系)<br>別本人之資料等,並得利用本人之個人資料發 | 6.底)得於數位學習豐誠指行政業務等特定目的範圍內,蒐集,重理及利用本人之徑人資料,包括但不限於姓名,電話,手種,電子發,<br>送本未統資訊等相關訊息,本未統於會員使用期間利用本人之何,其下,或其是與在要要之資料將應守徑質法規定,受費得著。 | ###·##·##EERA###A                     |
|                                               | ✓ 我已開講上述條款並同意                                                                                                    |                                       |
|                                               | G2行 英放                                                                                                    |                                       |
|                                               | 质量所有 6 交換部款 8月 单二代款 8至一第四百根平音                                                                                             |                                       |
| 本系統所涉及之個人敏感資訊將依個資法進行蒐集。                       | 處理,且使用者之IP位置與未結使用情形將會受到記錄。                                                                                                | (4)勾選问意亚儲仔                            |

進入後選擇「數位學習暨試務管理系統」,後點選「遊艇與動力小船 駕駛測驗報名暨試務管理子系統 > 預約報名作業 > 補考預約報名 (EL07-10-01)」

|                                                                                                    | <b>夢想航道・航港知道</b><br>MTNet航港軍一面口服務平案<br>希況問題・服務項目・最新消息・総政服務表                                                                                                    | ● 新改理事 (〒 玉田23年<br>● 代田辺定 ● 登出<br>● 日本<br>● 日本 |                                   |
|----------------------------------------------------------------------------------------------------|----------------------------------------------------------------------------------------------------|----------------------------------------------------------------------------------------------------|-----------------------------------|
|                                                                                                    | 常                                                                                                    | 日功能清單                                                                                                    |                                   |
|                                                                                                    |                                                                                                    | 微淡/维度自约 《 《 生列印                                                                                                    |                                   |
|                                                                                                    | ◆<br>◆<br>◆<br>◆<br>◆<br>◆<br>◆<br>◆<br>◆<br>◆<br>◆<br>◆<br>◆<br>◆                                                                                                    | ◆ 公開服務・公告訊息                                                                                                    | 點 各<br>此 赤<br>百 统                 |
|                                                                                                    |                                                                                                    |                                                                                                    | 「読」の第二                            |
|                                                                                                    |                                                                                                    |                                                                                                    | **                                |
|                                                                                                    | М                                                                                                    | 「Net系統                                                                                                    |                                   |
|                                                                                                    | <b>君應些論律用Goog</b><br>藥務支援管理系統                                                                                                    | 教位學習整試俗管理未能                                                                                                    |                                   |
|                                                                                                    | 交通部航程局<br>indian and fractions (198)                                                                                                    |                                                                                                    | -                                 |
| 交通部航港局<br>Manipara and Para Barrena, MERC<br>第二代航港軍一家□服務平臺                                                                                                    |                                                                                                    |                                                                                                    | 3小時59分鐘 - 最人 (和XX 包括 + 新空使用 ) - 🛟 |
| 會員管理子系統 ▼                                                                                                    | 1 查誇條件                                                                                                    |                                                                                                    | 展開十                               |
|                                                                                                    |                                                                                                    |                                                                                                    |                                   |
| 理子系統                                                                                                    | 受理單位 講選擇                                                                                                    | Y                                                                                                    |                                   |
| 至子系統<br>建子系統<br>航海人員測驗管理子系統 ▼<br>船員就業做才資料庫管理子、                                                                                                    | 受理單位 請選擇<br>測驗日期 ~ ~                                                                                                    | •<br>                                                                                                    |                                   |
| 一 一 一 一 一 一 一 一 一 一 一 一 一 一 一 一 一 一 一                                                                                                    | 受理事位 請選擇<br>測驗日期 ~                                                                                                    | ●<br>直別 消除                                                                                                    |                                   |
| 至了不能<br>建了不能<br>航海人員測驗管理子系統<br>站員就至復才資料庫管理子<br>系統<br>遊艇約動力小船駕駛測驗報<br>名質試務管理子系統<br>発約最名作業                                                                                                    |                                                                                                    | AK KB                                                                                                    |                                   |
| 至学子就<br>熱海人員為驗管理子系統<br>納肉人員為驗管理子系統<br>約回該業做才資料傳管理子<br>素約<br>名質試得管理子系統<br>預的屬名作素<br>考<br>4年Knek                                                                                                    | 交理单位 諸道理<br>與動日期                                                                                                    | ▼<br>直接<br>通接<br>通信<br>通信<br>通信<br>通信<br>通信<br>通信<br>通信<br>通信<br>通信<br>通信                                                                                                    |                                   |
| 展子系統"以為林日世世世世年<br>新海人具題驗管理子系統"<br>較同該常識子系統"<br>導起的勢力小引用動類設施<br>與認識者作素<br>與認識者作素<br>專的形式的原則是是的<br>或者就成成的思想是<br>和考察的最近的原則是是的原則是是的                                                                                                    |                                                                                                    |                                                                                                    |                                   |
| 建学系统"小地市市台世球组织"<br>航海人目期脑袋理子系统 《<br>帕爾沃莱诺才資料總證理子<br>多約<br>約約約小小給電影用能報<br>用約約2个表 《<br>电考数/24 · · · · · · · · · · · · · · · · · · ·                                                                                                    | 受募率位         適適理           割除日期         ●           2         第除法果           3         転用参型之間人を拡展成長な優男法点作写集 ・ 虚母 - 日会用き之ሥに混合系統使用特別病会受到<br>まで整確目:<br>                                                                                                    | ▲ 通知 消除<br>通知 消除<br>があらう点部以及可 〒一代水道市一部二部市下耳<br>2時・<br>※用本本条約面面面面相:<br>・通知用poogle chrome 都質調用作 本本表 -                                                                                                    |                                   |
| 建学系統<br>新海人員期驗證理子系統<br>結局就業成才資料應證理子<br>主約<br>全部或影響及主義<br>一般的能力小約需影開給稅<br>名響或影響及主義<br>局的能名作業<br>場合點の集集中的化物能量的<br>用的能名作業                                                                                                    | 只想要從 講通標           製造日期         ●           製造日期         ●           製造日期         ●           製造日期         ●           製造日期         ●           製造日期         ●           製造日期         ●           製造日期         ●           製造日期         ●           製造日期         ●           製造日期         ●           製造日期         ●           製造日期         ●           製造日期         ●           製造用         ●           製造用         ●           製造用         ●           ●         ●           ●         ●           ●         ●           ●         ●           ●         ●           ●         ●           ●         ●           ●         ●           ●         ●           ●         ●           ●         ●           ●         ●           ●         ●           ●         ●           ●         ●           ●         ●           ●         ●           ●                                                   | ■<br>直対<br>通知:<br>通知:<br>通知:<br>通知:<br>通知:<br>通知:<br>通知:<br>通知:                                                                                                    |                                   |
| 展学系統<br>新海人展現驗管理子系統<br>結晶就集体才資料傳管理子<br>総例動力理力和開始的理子系統<br>第約期最不完美<br>第約期最不完美<br>第約期間名作美<br>考考期的概名作美<br>考考期的概名作美<br>考考期的概名作美<br>考考期的概念作美                                                                                                    | 受募单位         適適理           創助日期         *           200位現         *           1         1.000-022-120(気作賞)                                                                                                    | ▲ 通済 満除<br>選擇係為合交通信状理問業二代批選單一面に証明干互<br>(第・<br>使用本系統相關問題規紙:<br>●通貨用google chrome 動質遵循作本素就・                                                                                                    |                                   |
| 理学系統<br>一部為人員與驗證理学系統<br>- 結晶(武法)は一部項目的<br>- 読服(列数)力力-約(可設施)<br>- 読服(列数)力力-約(可設施)<br>- 読服(列数)力力-約(可設施)<br>- 読服(利益)<br>- 一部の<br>- 一部の<br>- 一<br>- 一<br>- 一<br>- 一<br>- 一<br>- 一<br>- 一<br>- 一 | 受募率位         適適増           創助日期         *           2 認知法用         *           1 記知法用         *           2 認知法用         *           2 認知法用         *           2 認知法用         *           2 認知法用         *           2 認知法用         *           2 認知者         *           2 認知者         *           2 |                                                                                                    |                                   |
| 展子系統"小球化台電磁磁區。<br>航海人展現驗管理子系統"<br>小型服務的力小動電影響理子系統"<br>電服務的力小動電影響理系<br>現實的能力小動電影響理系<br>現實的能力小動電影響理系<br>現實的能力。<br>電量的能力。<br>電量的能力。<br>電力、電力<br>電量的電量、電力<br>電力<br>電力、<br>電子系统<br>化                                                                                                    | 受募率位         適適理           創助日期         ●           「当防法果         ●           1         当防法児           2         1           2         1           2         1           2         1           2         1           2         1           2         1           2         1           2         1           2         1           2         1           2         1           2         1           2         1           2         1           3         1           3         1           4         1           3         1           3         1           3         1           3         1           3         1           3         1           3         1           4         1           5         1           5         1           5         1           5         1           5         1           5                                                                                 | ▲ 読み 満除<br>感覚がらぐう惑が以る可 完一代に後年一回に反応す互<br>たか。<br>使用本本条約面場電販用名:<br>●活を用progie chrome 密度器用作 本本校 -                                                                                                    |                                   |
| 理学系統《小和社会世世世祖典》<br>統海人員期驗證理子系統《<br>結局就集成才實和總證理子<br>認識就集成才實和總證證書<br>「國動力小動業數點時代<br>公室試過聲量的<br>指的電名作業<br>《考察的電名作業<br>《考察的電名作業                                                                                                    | 只要單位         適適理           熟驗日期         *           建築協用         *           建築協用         *           建築協用         *           建築協用         *           建築協用         *           建築協用         *           建築協用         *           建築協用         *           建築協用         *           建築協用         *           建築協用         *           建築協用         *           建築協用         *           建築製造業         *           建築製造業         *           建築製造業         *           *         建築製造業           *         建築製造業           *         建築製造業           *         建築製造業           *         建築製造業           *         建築製造業           *         建築製造業           *         建築製業           *         建築業           *         建築業           *         *           *         *           *         *           *         *           *         *           *         *                                    | ■<br>直済<br>高院<br>メモモホらら2歳が水気を第一代水気第一部に反映す高<br>2歳・<br>・<br>※注意にBoogle chome 部支目用やする数・<br>・<br>消費が同google chome 部支目用やする数・                                                                                                    |                                   |
| 班子系統「加速林日世世世生」<br>航海人員與驗管理予系統 -<br>結局就是成才資料將管理子<br>                                                                                                    | 受募率位     適適理       割除日期     *       重約結果       1       1       1       1       1       1       1       1       1       2       1       2       1       2       2       2       2       2       2       2       2       2       2       2       2       2       2       2       2       2       2       2       2       2       2       2       2       2       2       2       2       2       2       2       2       2       2       2       2       2       2       2       2       2       2       2       2       2       2       2       2       2       2       2                                                                                                    | ■<br>直対<br>満計<br>必須から今点ば水気可 =(水虫甲 - 魚1) 新計<br>28 -<br>- 安田本本気が回発電気化:<br>- 減分用propie throme 数変濃液介 ± 素 数 -                                                                                                    |                                   |

依需求選擇受理單位及測驗日期後點選查詢,擇定場次後選取預約 報名

| 交通部航港局<br>Maritime and Fact Series, MOTO<br>第二代机港单一直口服標平量 | 選<br>章 數位學習暨試<br>問 | 【初筆理系統 ▼            |                          |                                         |                                                  | 3小時59分鐘 保人                | 1800x 1917 - 新治党用   🕞      |
|-----------------------------------------------------------|--------------------|---------------------|--------------------------|-----------------------------------------|--------------------------------------------------|---------------------------|----------------------------|
| 會員管理子系統 🔹                                                 | · 遊艇異動刀小(          | 船駕駛刘驗戰名豎試務管理        | #子系統 > 預約報名作業 > 稱考預約報名(E | L07-10-01)                              |                                                  |                           |                            |
| 船員專業訓練報名暨後臺管<br>理子系統                                      | ● 查詢條件             | F                   | 受理單位 (KH)交通部航港局岸         | 部航務中心                                   |                                                  |                           | 展開 +                       |
| 航海人員測驗管理子系統 🔻                                             |                    |                     | amaguna 113-11-01        | 113-11-30                               |                                                  |                           |                            |
| 船員就業徵才資料庫管理子<br>赤統                                        |                    |                     | 则极口册 115-11-61           |                                         | _                                                |                           |                            |
| 遊艇與動力小船駕駛測驗報<br>名暨試務管理子系統                                 | 李均休用               |                     |                          | 「「「「」」「「」」「「」」「」」「」「」」「」」「」」「」」「」」「」」「」 | *                                                |                           |                            |
| 預約報名作業 ▼                                                  | 旦初加木               |                     |                          |                                         |                                                  |                           |                            |
| 補考預約服名                                                    |                    |                     |                          | 原權所有 © 交通部航港局 第二代航港章                    | 1                                                |                           |                            |
| 補考預約報名修改/取詞/進度查納                                          |                    | 人敏感資訊將依個資法進行        | 5蒐集、處理,且使用者之IP位置與系統使     | 用情形病由受到記録・                              |                                                  |                           |                            |
|                                                           | 糸銃襟繋窗口:            |                     |                          | 使用本系統相                                  | 調査展現格:                                           |                           |                            |
|                                                           | 24小時質服嬰膠:          | 0800-022-120(961引費) |                          | ●期 使用goog                               | le chrome谢覚離操作本系统。                               |                           |                            |
|                                                           |                    |                     |                          |                                         |                                                  |                           |                            |
|                                                           |                    |                     |                          |                                         |                                                  |                           |                            |
|                                                           |                    |                     |                          |                                         |                                                  |                           |                            |
|                                                           |                    |                     |                          |                                         |                                                  |                           |                            |
|                                                           |                    |                     |                          |                                         |                                                  |                           |                            |
|                                                           |                    |                     |                          |                                         |                                                  |                           |                            |
|                                                           |                    |                     |                          |                                         |                                                  |                           |                            |
|                                                           |                    |                     |                          |                                         |                                                  |                           |                            |
|                                                           |                    |                     |                          |                                         |                                                  |                           |                            |
|                                                           |                    |                     |                          |                                         |                                                  |                           |                            |
|                                                           |                    |                     |                          |                                         |                                                  |                           | a man and an all and the a |
|                                                           |                    |                     |                          |                                         |                                                  |                           | 2年前12小城子:                  |
|                                                           |                    |                     |                          |                                         |                                                  |                           |                            |
| 交通部航港局<br>Nations and Part Barrans, NOTC                  | 數位學習豐誠             | 【務督理糸統 ▼            |                          |                                         |                                                  | 3小時59分鐘 催人)               | BXX 世好・新印度用! C→            |
|                                                           | ◎ 遊艇興動力小           | 船驾驶测驗報名暨試務管理        | 里子系統 > 預約報名作業 > 補考預約報名(E | EL07-10-01)                             |                                                  |                           |                            |
| 日見官理士系統 ▼                                                 | ■ 查詢條件             |                     |                          |                                         |                                                  |                           | 展開十                        |
| 船貝等美訓課報名暨安量官<br>理子系統                                      |                    |                     | 受理單位 (KH)交通部航港局南         | i部航務中心 🔻                                |                                                  |                           |                            |
| 航海人員測驗管理子系統 🔻                                             |                    |                     | 測時日期 113-11-01 ~         | 113-11-30                               |                                                  |                           |                            |
| 船員就業徵才資料庫管理子                                              |                    |                     |                          |                                         |                                                  |                           |                            |
| 遊艇即動力小船電駛測驗報                                              |                    |                     |                          | 查詢 清                                    | RR.                                              |                           |                            |
| 名暨試務管理子系統                                                 | 查詢結果               |                     |                          |                                         |                                                  |                           |                            |
| 預約報名作業 🔻                                                  | 項次                 | 測驗日期                |                          | 受理單位                                    | <ul> <li>測驗地點</li> </ul>                         | <ul> <li>可預約人數</li> </ul> | 功能                         |
| 補幣預的報名                                                    | 1                  | 113/11/12           | 09:00 - 09:40            | 交通部就港局南部就務中心                            | 南部統務中心回線補測数室                                     | 4                         | 预约服名                       |
| 補考預的報名修改/取消/進度重的                                          | 2                  | 113/11/19           | 10:00 ~ 10:40            | 六通可加油层面可加和由人                            | 李明社祥山人同論論形教女                                     | 4                         | 現代設立                       |
|                                                           | 2                  | 113/11/13           | 10.00 ~ 10.40            | X38038488000000                         | Pris #P 20 / 08 / P / U / 44 / 58 / 16 / 93 / 22 | -                         | 19, F) #K (1               |
|                                                           |                    |                     |                          | 共1員→共2単                                 |                                                  |                           |                            |
|                                                           |                    |                     |                          | 版權所有 © 交通部航港局 单二代航港制                    | 11- 素口服料平衡                                       |                           |                            |
|                                                           | 本系统所涉及之偏           | 人敏感資訊將依個資法進行        | 行蒐集、處理,且使用者之IP位置與系統使     | 用備形將會受到記録・                              |                                                  |                           |                            |
|                                                           | <b>永统聯繫窗口:</b>     |                     |                          | 使用本系統有                                  | 目開電響規格:                                          |                           |                            |
|                                                           | 24小時實服專線:          | : 0800-022-120(免付费) |                          | ●請使用goog                                | gle chrome谢梵器操作本系统。                              |                           |                            |
|                                                           |                    |                     |                          |                                         |                                                  |                           |                            |
|                                                           |                    |                     |                          |                                         |                                                  |                           |                            |
|                                                           |                    |                     |                          |                                         |                                                  |                           |                            |
|                                                           |                    |                     |                          |                                         |                                                  |                           |                            |
|                                                           |                    |                     |                          |                                         |                                                  |                           |                            |
|                                                           |                    |                     |                          |                                         |                                                  |                           |                            |
|                                                           |                    |                     |                          |                                         |                                                  |                           |                            |

詳閱同意書後點選同意

| 중通部航港局<br>Institute and Part Stream, Units<br>Institute and Part Stream, Units | 2<br>●<br>●<br>●<br>●<br>●                                                                                                    | 3小時56分編 低人 8000 白行 (11日日日) [                                                                                                    |
|--------------------------------------------------------------------------------|----------------------------------------------------------------------------------------------------|----------------------------------------------------------------------------------------------------|
|                                                                                | 2 遊艇探動力小船駕駛跑船相右盟試筋管理子系統>預約報名作業>補考預約報名(EL07-10-01)                                                                                                    |                                                                                                    |
| >>>>>>>>>>>>>>>>>>>>>>>>>>>>>>>>>>>                                            | □ 同應條款                                                                                                    |                                                                                                    |
| 給員專業訓練報名暨後臺管<br>理子系統                                                           |                                                                                                    |                                                                                                    |
| 航海人員測驗管理子系統 🔻                                                                  | *同意書                                                                                                    |                                                                                                    |
| 船員就業做才資料庫管理子。                                                                  | 一·本人已詳關下列說明與管理規範,並履意配合遵守交通部航港局訂頒之「交通部航港局證艇與動力小船駕駛執照擊試補劑作簽要點」。<br>一、本制局等總域目前下、                                                                                                    |                                                                                                    |
| 系統                                                                             | <ul> <li>→ 2018年10月20日</li> <li>→ 2018年10日20日</li> <li>→ 2018年10日20日</li> <li>→ 2018</li></ul> |                                                                                                    |
| 遊艇興動刀小船萬駛測驗報<br>名暨試務管理子系統                                                      | (二)交通部款港周各航路中心於報名截止後三個工作日內完成審件。 运通部航港局各航路中心署任完成後,將以電子部件通知應考人於MTNet列印繳費單繳費,繳費期限至該月二十五日止。                                                                                                    |                                                                                                    |
| 預約報名作業 🔻                                                                       | [1] 國家人制次期關因交之中調實鹽糧俗物會證明實已超過有效期限,較名中調時應於MINel重行物所有效之中調實鹽種物會證明實。數會會過作主導<br>一十已於MINet完成補作。<br>天,還拿,因動成應該方板標準、應於其優處方一還否在由一位工商驗確全自能已充分運動前等目。但是導動發展動和磁使用。                                                                                                    | remain and the second second |
| 植有限的服务                                                                         | 11、10.3人的特别的现在分词的东京,10.544440的第一1994年13、43开始的AML在20.2011年大学目的的名称,14.6096年2599年4990月14日。                                                                                                    |                                                                                                    |
| 補可預約積余條改/取測/建度置詞                                                               |                                                                                                    |                                                                                                    |
|                                                                                |                                                                                                    |                                                                                                    |
|                                                                                |                                                                                                    |                                                                                                    |
|                                                                                |                                                                                                    |                                                                                                    |
|                                                                                |                                                                                                    |                                                                                                    |
|                                                                                |                                                                                                    |                                                                                                    |
|                                                                                |                                                                                                    |                                                                                                    |
|                                                                                |                                                                                                    |                                                                                                    |
|                                                                                |                                                                                                    |                                                                                                    |
|                                                                                |                                                                                                    |                                                                                                    |
|                                                                                | 同意 不同意                                                                                                    |                                                                                                    |
|                                                                                | 返暖所有 © 交通原射池時 第二代批世學─百口服版平義                                                                                                    |                                                                                                    |
|                                                                                | 本多致而涉及之例人報道資訊局公領資法进行蒐集,處理。且使用資之中位置與多飲使用情形成會受到記錄。<br>各種類繁蛋白: 使用太多使用類種質提供:                                                                                                    | 25 2541 田田村田小田王 1                                                                                                    |

請

系統將自動帶入您前次考試的個人資料,若資料有誤可以直接更正 (相關資訊請依身分證上訊息填列)、體檢證明書過期(體檢日期已超 過2年)可直接更新檔案,並請一併更新系統上「體檢證明書日 期」,確認無誤後點選「送出報名」即完成報名程序。

| #_T&###################################</th><th>3 道磁資動力小船駕駛測</th><th>植斑石蟹试技管理子系统 > 预约税名作费 > 補</th><th>思預約程名(EL07-10-01)</th><th></th><th></th><th></th></tr><tr><td>會興管理子系統 🔻</td><td>測驗日期</td><td>113/11/12</td><td></td><td>測驗類別</td><td>營業用 自用 二等遊艇</td><td></td></tr><tr><td>船員專業訓練報名暨後臺管<br>理子系統</td><td>狀態</td><td>填寫報名資料</td><td></td><td></td><td></td><td></td></tr><tr><td>航海人員測驗管理子系統 🔻</td><td>1 報名資料</td><td></td><td></td><td></td><td></td><td></td></tr><tr><td>船員就業微才資料庫管理子。<br>系統</td><td><ul>     <li>*激驗類</li> </ul></td><td>別 〇 登業用 (● 自用 〇 二等遊艇</td><td></td><td>★ 測驗料目</td><td>目 🗸 筆試</td><td></td></tr><tr><td>遊艇與動力小船駕駛測驗報。</td><td>额外离</td><td>求 英文試卷 電腦語音朗誦辅助</td><td></td><td></td><td></td><td></td></tr><tr><td>預約報名作業 ▼</td><td><ul>     <li>基本資料</li> </ul></td><td></td><td></td><td></td><td></td><td></td></tr><tr><td>8879 March 16</td><td>* 97</td><td>別 ●本四 〇 外回顧</td><td></td><td>* 13</td><td>5 TW (TW)中華民國</td><td>*</td></tr><tr><td>編号預約報名條改/Re消/進度查納</td><td>★母分龄/通照5</td><td>·····································</td><td></td><td></td><td></td><td></td></tr><tr><td></td><td>- 中文#</td><td></td><td></td><td><b>•</b> 中午口</td><td></td><td></td></tr><tr><td></td><td>* + 4.5</td><td></td><td>(经来二款资料店,并立从之入事)</td><td>× ui ± 1</td><td></td><td></td></tr><tr><td></td><td>英文姓</td><td>前<br>苯文姓名语英辞明 苯文全子言、张序:</td><td>(1975—1920年1) 关入过自必惧)<br>各方语数,文字由微心,颜谱语,亦于小阳本 WAM</td><td>*性<br>IG XIAOLMING,冬季經年</td><td>周●男(女<br>ト外交部領事事務局 https://www.hore</td><td>a nov twisp, patr, singleform, 1 html</td></tr><tr><td></td><td>* 電子信</td><td>A CONTRACTOR SEC</td><td>ANNUAL PLANSAGE SET 14308 MANA</td><td>Control and Control Property</td><td>and she was a same index www.poor</td><td>- Aor</td></tr><tr><td></td><td></td><td></td><td></td><td></td><td></td><td></td></tr><tr><td></td><td></td><td></td><td></td><td></td><td></td><td></td></tr><tr><td></td><td></td><td>2 1</td><td></td><td></td><td></td><td></td></tr><tr><td></td><td>* 9</td><td>R/1</td><td></td><td></td><td></td><td></td></tr><tr><td></td><td></td><td></td><td></td><td></td><td></td><td></td></tr><tr><td></td><td></td><td>[邊理機案]未提僅任何機業<br>(單一檔案大小:10MB・檔案格式:pg)</td><td></td><td></td><td></td><td></td></tr><tr><td></td><td></td><td></td><td></td><td></td><td></td><td>(201) _ 您好!我是航港小</td></tr><tr><th></th><th></th><th></th><th></th><th></th><th></th><th></th></tr><tr><td>交通部航港局<br>Martines and Port Burses, NOC</td><td>通訊資料</td><td></td><td></td><td></td><td></td><td></td></tr><tr><td>第二代新港单一貫口服務平量</td><td>★ 戶籍鄧遼區號</td><td></td><td></td><td>905 83</td><td>A</td><td></td></tr><tr><td>检員專業訓練報名暨後臺管。</td><td>★ 戶籍地址</td><td></td><td></td><td></td><td></td><td></td></tr><tr><td>理子系統<br>航海人員測驗管理子系統 ▼</td><td>★ 通訊郭遮區號</td><td>同戶籍地址 ▶ 除市</td><td>¥</td><td>施算</td><td>A</td><td></td></tr><tr><td>船員就業做才資料庫管理子</td><td>★通訊地址</td><td></td><td></td><td></td><td></td><td></td></tr><tr><td></td><td>通訊電話</td><td>* (手標) (住家)</td><td>(陟公室)</td><td></td><td></td><td></td></tr><tr><td>班艇突動刀小船駕駛測驟報。</td><td>備註</td><td></td><td></td><td></td><td></td><td></td></tr><tr><td>理艇四動刀小船端驶測眼報<br>名暨試務管理子系統<br>預約組合作業</td><td></td><td></td><td></td><td></td><td></td><td></td></tr><tr><td>迎 ¥ 四 動 刀 小 船 原 東 測 腰 戦 ◆<br>名 暨 試 務 管 理 子 永 統<br>預 約 報 名 作 業 ◆<br>場 考 預 約 報 名 作 業 ◆ -</td><td>報考資格</td><td></td><td></td><td></td><td></td><td></td></tr><tr><td>遊艇内動刀小船漁港測線報。<br>名整試器管理子系統<br>預約編名作業 ↓<br></td><td>報考<u>資</u>格<br>營業用</td><td>曾在主誓機關師可之動力小船駕駛則總機</td><td>機舉辦聲稟用動力小級訓練合格,便有聲稟用動力小級</td><td><b>駕駛圳接結架證書</b>。</td><td></td><td></td></tr><tr><td>28 武器数刀小型/数数周囲数4、<br>28 武器数位字 大赦。<br>消防服名作業 ・<br>47 元に成るた業 ・<br>47 元に成るため、<br>47 元 この、日日、</td><td><u>報考資格</u><br>發業用</td><td>管在主管機關節可之動力小秘質戰到機機<br>管領有白用動力小級駕戰執經道1年。<br>管領有二階級相屬戰執短送1年。</td><td>機樂聯盟黨用動力小級訓練合結。 语有翼翼用動力小級</td><td>黨戰則接結黨證書。</td><td></td><td></td></tr><tr><td></td><td><del>報毛資格</del><br>醫業用</td><td>曾在主誓樂願服司之動力小級駕駛到總價<br>曾經再自用動力小級駕駛到總備「1年。<br>曾經再二等總指國整執問題1年。<br>曾經再過給三等給長以上執觸證書。</td><td>機業球算業用動力小能到線台結,獲有質業用動力小能</td><td><b>駕駛則接結業鑑書</b>。</td><td></td><td></td></tr><tr><td>離設調加的總統。<br>NGRONTER<br>全地域的<br>如過期,<br>一個</td><td>報考<u>資</u>格<br>鑒葉用</td><td>曾在主管等新游可之加力小处是乾损损害<br>管理有用新力小处是乾损损害(本,<br>管理有二等说相当款利用、本,<br>管理有单处三等结果以上就需要者<br>管理有原始增需因于参加以上提择之理<br>的任用某意实的最多处理。</td><td>機等群黨調用動力小批型接合領,導為黨黨而動力小批<br>2.2.2.書,<br>- 5.15.4.5.5.5.4.5.5.4.5.5.4.5.5.4.5.5.4.5.5.5.5.5.5.5.5.5.5.5.5.5.5.5.5.5.5.5.5</td><td>駕駛到總結葉筵書。</td><td></td><td></td></tr><tr><td>離設調加後線調整。<br>NGEGATATE<br>如過期,<br>二傳</td><td><u>報考資格</u><br>鑒案用<br>★ 白用/二等遊艇</td><td>留在主聖等展前可之他刀小紙里乾到時間<br>留達有戶用動刀小紙里乾到時間(1年)<br>留達有戶用動刀小紙里乾到四萬(1年)<br>留達有魚紙里都設用定規圖之,<br>留達有魚紙總數三個集刻以上開設之<br>留達有魚紙總數百一個集到以上開設之<br>包子可是講真正編集的行道要至(24)<br>公托, 23年, 大集構業教以上之太陽。)</td><td>機等帶算算用動力小能到線合幅。得為算算用動力小能<br>1.在波書。<br>。 正接為總面或機能行儀更至台級處置。<br>其握、急度、急快起一滴面、輪開發料系圖算。</td><td>無較則使成異協會 ·</td><td></td><td></td></tr><tr><td>離設調加後常調整。<br>BioleCotran<br>44BioleCotran<br>如過期,<br>二傳</td><td><b>税考資格</b><br>録業用<br>★ 白用/二等過額</td><td>管由主要电频起可之能力小起電影研奏<br>要項表目目後力小台面影化而其 = -<br>管理表二等地发展而其 + -<br>管理表面与能力上转来回题。<br>管理表面或或能力上转来回题。<br>管理表面或或能力上转来回题。<br>管理表面或或能力。<br>不是和可定。本来就要要应以上之间来。<br>管理表力之地给 - 公用版目</td><td>●●●●●●●●●●●●●●●●●●●●●●●●●●●●●●●●●●●●</td><td>駕駛到總結黨虛實。<br>1.</td><td></td><td></td></tr><tr><td>離設調力的安全設計<br>NGBECTER<br>生活的にあたま<br>如過期,<br>二傳</td><td>総考資格<br>録業用<br>★ 白用/二等遊艇</td><td></td><td>機等發展用動力小松試接合性。该有質具用動力小松<br>在面書。<br>。這個有違葉或機關做行信要要合相處書。<br>實際,通常,通常比較一個世界的基礎。<br>驗證都門照路1年以上,並將有相關與歷史作可要處明<br>就證書電調接合也。這希證就成合用動力小給單整記述。<br>9月以上、</td><td>駕駛到線結葉臨窗。<br>2.<br>1.<br>結業道義。</td><td></td><td></td></tr><tr><td>離設調力#安羅建制###<br>NGBEGTE<br>生物/MEGTE<br>工傳</td><td>輕考資格<br>採業用<br>- 自用/二等数類</td><td></td><td>●希望賞賞用動力小松刻使合情,该有質賞用動力小松<br>在面書。<br>, 互体有違正或無機能行信便更合相處書。<br>實證,当麼,当麼找了"強賞",給問質料具面當。<br>就經營電道提合信,或有證就成自用動力小給讓整副成<br>多得以上。<br>為面質」」。</td><td>建载到(徐振辉造器。<br>),<br>结果提着。</td><td></td><td></td></tr><tr><td>離設調力#安羅羅著###<br>NGKECTE<br>生物/MECTE<br>工傳</td><td><u>総参加体</u></td><td><ul>     <li>管由工管电频部可2炮力/必要取利用需</li>     <li>管理成二型相互相关机用度</li>     <li>目前、二型相互相关机用度</li>     <li>目前、二型相互相关机用度</li>     <li>目前、自己相关上支援</li>     <li>管理局面包括</li>     <li>管理局面包括</li>     <li>管理局面包括</li>     <li>管理局面包括</li>     <li>学型用型用型用型用型用型用型用型用型小型相互相关力/相互相</li>     <li>学 医电量管理解用型上电相压力/相互相关型用型用力/相互用型用型用</li>     <li>使用二型用型用力/加速用型用型用力/加速用型用型用力/加速用型用型用力/加速用型用型用力/加速用型用型用力/加速用型用型用力/加速用型用型用力/加速用型用型用力/加速用型用型用力/加速用型用型用力/加速用型用型用</li>     <li>使用二型用型用力/加速用型用型用力/加速用型用型用力/加速用型用型用力/加速用型用型用力/加速用型用型用力/加速用型用型用力/加速用型用型用力/加速用型用</li>     <li>使用二型用型用力/加速用型用型用力/加速用型用型用型用力/加速用型用型用型用型用型和</li>     <li>使用二型用型用型用力/加速用型用型用型用型用型用型用型用型和</li>     <li>使用二型用型用型用力/加速用型用型用型用型用型用型用型用型用型用型和</li>     <li>使用二型用型用型用型用力/加速用型用型用型用型用型用型用型用型用型用型用型用型用型用型用型和</li>     <li>使用二型用型用型用型用型用型用型用型用型用型用型用型用型用型用型用型用型用型用型</td><td>總等從實業用動力小松試接合領。该與實業用動力小松<br>在國書。<br>, 互換考慮或或機關執行復更完合相處書。<br>實證, 当麼, 当然比較了做更完合相處更要。<br>難聽那問題指1年以上,並將有相範更是文件可要證明<br>就證書輕加強合值, 或者做就成自用動力小給就能說將<br>為需要。</td><td>東登初時時編62番。<br>」、<br>結構22番。</td><td></td><td></td></tr><tr><td>##UPU-State areas<br>References<br>如過期,<br>二傳</td><td><u>総考室信</u><br>家元用<br>・ の用/二等改製<br>院作 (建一型ニット) 1200</td><td><ul>     <li>管由主智物與起可之愈力小植實乾別時期</li>     <li>管理商用的能力小植草乾別市業</li>     <li>管理商用的能力小植草乾利用業</li>     <li>管理商用的能力和使用</li>     <li>管理商用的能力和使用</li>     <li>学生業業業業務保護</li>     <li>学生業業業業務保護</li>     <li>学生業業業業務保護</li>     <li>学生業業業業務保護</li>     <li>学生業業業務</li>     <li>中国市業業業務保護</li>     <li>中国市業業業務</li>     <li>中国市業業務</li>     <li>中国市業業務</li>     <li>中国市業業務</li>     <li>中国市業業務</li>     <li>中国市業業務</li>     <li>中国市業業務</li>     <li>中国市業業務</li>     <li>中国市業業務</li>     <li>中国市業</li>     <li>中国市業</li>      <li>中国市業</li>     <li>中国市業</li></td><td>總等從其第用動力小松刻接合他,该與其第用動力小松<br>在國書。<br>1. 這個考議室或機關的行儀更要合相屆書。<br>基礎 28月22日。<br>基礎 28月23日。<br>28月22日。<br>28月22日。<br>28月22日。</td><td>就設計總結構協議。<br>1.<br>結構選擇 -</td><td></td><td></td></tr><tr><td>#####################################</td><td>総考室信<br>第二日<br>- 白川/二等書組<br>別庁 (第一号三) 1/10<br>後代回回員</td><td></td><td>機能財業業用動力小能試練合体,该有業業用動力小能<br>在還書。<br>- 逐感有能面包執機能行准要求合相關書。<br>基準部門服務 1 年以上,型片有相關実歷文件可要證明<br>回機相違細合。 (清潔證紙点向用動力小為端能設護<br>3 週月以上・<br>美書業 -</td><td>就設計供給調促還。<br>1.<br>結構習書。</td><td>o BRER</td><td></td></tr><tr><td>#####################################</td><td>総考室信<br>第二日<br>- 山川二等原紙<br>別庁 (第一号原大一1925年<br>- 昭和王<br>- 昭和王<br>- 昭和王<br>- 昭和王<br>- 1925年<br>- 1925年<br>- 1925<br>- 1925<br>- 1925<br>- 1925<br>- 1925<br>- 1925<br>- 1925<br>- 1925<br>- 1925<br>- 1925<br>- 1925<br>- 1925<br>- 1925<br>- 1935<br>- 1925<br>- 1935<br>- 1935<br>- 19</td><td></td><td>簡単即算算用動力小能試練合情,该有質算用動力小能<br>在還書。<br>。這樣有難當面就機帶於行嘴更對合相關書。<br>論語。過数技術。激素、輸營等科系書業。<br>動業型的一個一個要是是大印度國際<br>如何的一個一個要是這些大印度國際<br>3.8月以上・<br>為書業。</td><td>就設於供給調從書。<br>1.<br>結準指書。</td><td>PO EDWE</td><td></td></tr><tr><td>2</td><td><u>総考室信</u><br>第第月<br>・ 白用/(等数紙<br>別庁 (単一等数×1-194)<br>総合製明県<br>・ (1</td><td>管由主尊物展訪可之愈力小植業乾別時間         管理商具由有限力小植業乾別時間           管理商具、自由有限力小植業乾別時間         年           管理商具、自動和設計         日本           管理商具、自動和設計         日本           管理商業         日本           管理商業         日本           管理商業         日本           管理商業         日本           管理商業         日本           管理商業         日本           学 目生営業         日本           学 日本         日本           学 日本         日本           学 日本         日本           学 日本         日本           学 日本         日本           学 日本         日本           学 日本         日本           学 日本         日本           学 日本         日本           学 日本         日本           学 日本         日本           (12.0.41         日本           田本         日本           日本         日本           日本         日本           日本         日本           日本         日本           日本         日本           日本         日本           日本         日本           日本         日本</td><td>機學群菜県用動力小級試練合物,该為菜菜用動力小級<br>在週春。<br>。 近年和菜菜で簡単物行「復支茶合物成素。<br>繊維が可能数1 本以上、並用水相菜味道文件和菜菜市<br>3 物用以上・<br>3 物用以上・<br>為菜菜、</td><td>電影 20 時時 第四章 -<br>1、<br>1.<br>1.<br>1.<br>1.<br>1.<br>1.<br>1.<br>1.<br>1.<br>1.<br>1.<br>1.<br>1.</td><td>No Firms</td><td></td></tr></tbody></table> |
|----------------------------------------------------------------------------------------------------|
|----------------------------------------------------------------------------------------------------|

步驟 8-1

情境1:通過審件

續依步驟9說明列印報名費繳費單

情境2:遭退件

如遭審件退件,系統將發送電子郵件通知考生,請至遊艇與動力小 船駕駛測驗報名暨試務管理子系統 > 預約報名作業 > 補考預約報 名修改/取消/進度查詢(EL07-10-02)點選「修改」進入補件頁面查 看審核意見並重新上傳所需文件,完成後選取「送出報名」即完成 補件,本局審件通過後將再以點子郵件通知考生列印報名費繳費單

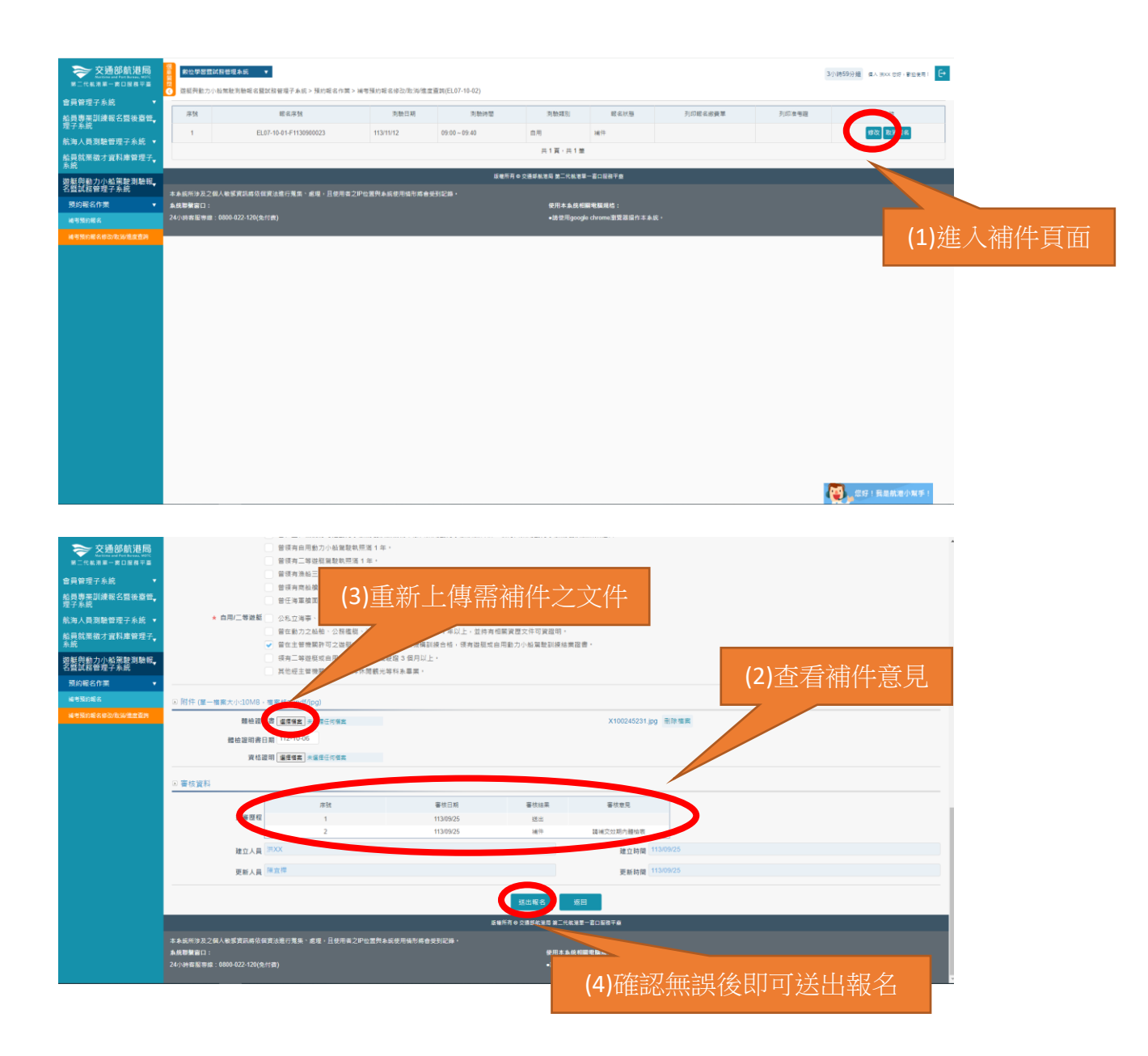

步驟9列印繳費單

報名完成並經本局審件通過之考生,本局將發送電子郵件通知您可 至遊艇與動力小船駕駛測驗報名暨試務管理子系統 > 預約報名作業 > 補考預約報名修改/取消/進度查詢(EL07-10-02)列印繳費單,並 在期限內完成報名費繳交。

| 交通部航港局<br>Rationarial Part Notes. NOTE<br>第二代転港単一面口層商平面 | ● 一般位學習<br>● 一般位學習<br>● 一般位 | 置試發管理本統 ▼<br>2小船筑駛測驗線名暨試器管理子系统 > 預約報名作業 > 8 | #带预约報名修改/取消/值8 | 変直詞(EL07-10-02) |             |                   |                | 3/14            | 持59分编 《人 郡×× 念好 / 聖治使用 |  |  |  |
|---------------------------------------------------------|----------------------------------------------------------------------------------------------------|---------------------------------------------|----------------|-----------------|-------------|-------------------|----------------|-----------------|------------------------|--|--|--|
| 會員管理子糸統 ▼                                               | 19.54                                                                                                    | 40. 小 小 5.4                                 |                | Tribuce PI      | IN BAYE D.( | 42-07 10 Bb       | 200220000      | 3103 14:403     | Thát                   |  |  |  |
| 船員專業訓練報名暨後臺管<br>理子糸統                                    | /#-25                                                                                                    | 40,10/19-25                                 | 105 MBC 113 MS | 25 MECHT 16     | /PD4E394.01 | ex (8) (0, 12)    | 51144E 10 2E * | 37347-08-15 ALL | SRCA                   |  |  |  |
| 航海人員測驗管理子系統 🔹                                           | 1                                                                                                    | EL07-10-01-F1130900022                      | 113/11/12      | 09:00~09:40     | 自用          | 通過                |                |                 | 植祝政時報名                 |  |  |  |
| 船員就業徵才資料庫管理子。                                           |                                                                                                    |                                             |                |                 | 共1頁,共1章     |                   |                |                 |                        |  |  |  |
| 永期<br>Market (G) (A - A - A - A - A - A - A - A - A - A | £4#### 0 5854878 ⊑11482-20187##                                                                                                    |                                             |                |                 |             |                   |                |                 |                        |  |  |  |
| 名暨試稿管理子系統                                               |                                                                                                    |                                             |                |                 |             |                   |                |                 |                        |  |  |  |
| 預約報名作業 🔹                                                | 了事我所要这么 <b>说,我要要我就</b> 做你很准确行我,这些小孩之子也没想有私饭老师给你到你的希望的记录。<br>我们想要自己。————————————————————————————————————                                                                                                    |                                             |                |                 |             |                   |                |                 |                        |  |  |  |
| 補考預的報名                                                  | 24小時實服得到                                                                                                    | 察:0800-022-120(免付费)                         |                |                 | ●講使用goog    | le chrome惠覽器操作本本統 |                | 万山              | 日納弗留                   |  |  |  |
| 補考預約報名修改/取得信度直訪                                         |                                                                                                    |                                             |                |                 |             |                   |                |                 | 牛貝級可                   |  |  |  |
|                                                         |                                                                                                    |                                             |                |                 |             |                   |                |                 |                        |  |  |  |
|                                                         |                                                                                                    |                                             |                |                 |             |                   |                |                 |                        |  |  |  |
|                                                         |                                                                                                    |                                             |                |                 |             |                   |                |                 |                        |  |  |  |
|                                                         |                                                                                                    |                                             |                |                 |             |                   |                |                 |                        |  |  |  |
|                                                         |                                                                                                    |                                             |                |                 |             |                   |                |                 |                        |  |  |  |
|                                                         |                                                                                                    |                                             |                |                 |             |                   |                |                 |                        |  |  |  |
|                                                         |                                                                                                    |                                             |                |                 |             |                   |                |                 |                        |  |  |  |
|                                                         |                                                                                                    |                                             |                |                 |             |                   |                |                 |                        |  |  |  |
|                                                         |                                                                                                    |                                             |                |                 |             |                   |                |                 |                        |  |  |  |
|                                                         |                                                                                                    |                                             |                |                 |             |                   |                |                 |                        |  |  |  |
|                                                         |                                                                                                    |                                             |                |                 |             |                   |                |                 |                        |  |  |  |
|                                                         |                                                                                                    |                                             |                |                 |             |                   |                |                 |                        |  |  |  |
|                                                         |                                                                                                    |                                             |                |                 |             |                   |                |                 |                        |  |  |  |
|                                                         |                                                                                                    |                                             |                |                 |             |                   |                |                 |                        |  |  |  |
|                                                         |                                                                                                    |                                             |                |                 |             |                   |                |                 | 您好!我是航港小報手!            |  |  |  |
|                                                         |                                                                                                    |                                             |                |                 |             |                   |                |                 |                        |  |  |  |

#### 步驟10列印准考證

考試前本局將發送電子郵件通知考生至系統列印准考證,考生可至遊艇與動力小船駕駛測驗報名暨試務管理子系統 > 預約報名作業 > 補考預約報名修改/取消/進度查詢(EL07-10-02)列印准考證,並自行列印攜帶應試

| _                                    | -                                                   |                          |               |               |               |                |         |        |                             |              |
|--------------------------------------|-----------------------------------------------------|--------------------------|---------------|---------------|---------------|----------------|---------|--------|-----------------------------|--------------|
| 交通部航港局<br>Automa and Part house, NOC | 教位学習堂                                               | 試扮管理本紙 ▼                 |               |               |               |                |         | 37     | 1、時59分鐘 個人 mixx 念好 · 蒙坦使用 ! |              |
| 03087240 ·                           | 國際利用力の必須能力時間或質認時間等子系統、特別場合有限の場合電力の応応準定業期後(15/1-0-2) |                          |               |               |               |                |         |        |                             |              |
| 自具再任了示机<br>結員專業訓練報名暨後臺管。             | 序號                                                  | 眼底序號                     | 周驗日期          | 同時時間          | 周驗類別          | 眼高状態           | 列印暖名旅費單 | 列印准考理  | 70.MB                       |              |
| 理子系統                                 | 1                                                   | EL07-10-01-F1130900009   | 113/12/24     | 10:00 ~ 10:40 | 營業用           | <b>B</b> 18    |         | 准书题    | NR 201 RC/10482-45          |              |
| 瓶海人貝別聽管埋子系統 ▼ K目前常時十次割時時週7           |                                                     |                          |               |               | 共1頁,共1賺       |                |         | $\sim$ |                             |              |
| 加良林未做7 真科庫首哇丁<br>系統                  |                                                     |                          |               |               |               |                |         |        |                             |              |
| 遊艇與動力小船駕駛測驗報。<br>名暨試務管理子系統           |                                                     |                          |               | 単種所有 0 注      | 2通彩航港局 第二代航港單 | - 直口服務平直       |         |        |                             |              |
| 預約報名作業 🔹                             | 本系統所涉及之:<br>系统開墾窗口:                                 | 個人敏感資訊將依個資法進行蒐集、處理,且使用者之 | 护位置列系统使用情形络奋争 | EB11210 •     | 使用本系统相關       | A電腦規格:         |         |        |                             |              |
| 编考别的相名                               | 24小時寄服専總                                            |                          |               |               | ●歸使用google    | chrome邀雙器操作本本! |         |        | 万山にいた                       | <u>+火 +火</u> |
| 補考預的報名修改/取得做產業的                      |                                                     |                          |               |               |               |                |         |        | 끼니개                         | 「うっし」        |
|                                      |                                                     |                          |               |               |               |                |         |        |                             |              |
|                                      |                                                     |                          |               |               |               |                |         |        |                             |              |
|                                      |                                                     |                          |               |               |               |                |         |        |                             |              |
|                                      |                                                     |                          |               |               |               |                |         |        |                             |              |
|                                      |                                                     |                          |               |               |               |                |         |        |                             |              |
|                                      |                                                     |                          |               |               |               |                |         |        |                             |              |
|                                      |                                                     |                          |               |               |               |                |         |        |                             |              |
|                                      |                                                     |                          |               |               |               |                |         |        |                             |              |
|                                      |                                                     |                          |               |               |               |                |         |        |                             |              |
|                                      |                                                     |                          |               |               |               |                |         |        |                             |              |
|                                      |                                                     |                          |               |               |               |                |         |        |                             |              |
|                                      |                                                     |                          |               |               |               |                |         |        |                             |              |
|                                      |                                                     |                          |               |               |               |                |         |        |                             |              |
|                                      |                                                     |                          |               |               |               |                |         |        |                             |              |
|                                      |                                                     |                          |               |               |               |                |         |        | 2 您好!我是就准小双手!               |              |
|                                      |                                                     |                          |               |               |               |                |         |        |                             |              |